## Family Record, Vacation Tab

Last Modified on 07/25/2023 11:55 am EDT

The vacation option on the family record allows sites to track vacation or reservation requests. The vacation schedule for students allows administrators the ability to schedule when a student is going on vacation or going to be absent from the center.

- When vacation days are added, the family will not be charged for those days
- Reservation weeks will charge the family 1/2 of the week's tuition for the weeks that are entered

## Vacation Requests

1. Navigate to the family record and click on the Vacation tab

| Sear | ch     |                            |                                           |                          | •              |           |        |              |                      |          |                      |                  |          | ш     | Business Lev             | rel - DCW -                       | Transacti  | onal |
|------|--------|----------------------------|-------------------------------------------|--------------------------|----------------|-----------|--------|--------------|----------------------|----------|----------------------|------------------|----------|-------|--------------------------|-----------------------------------|------------|------|
| አ    | Home   | Fami                       | ly Pay                                    | ments                    | Attendance     | Lessons   | Meals  | Connect      | Approvals            | Reports  | Staff                | Setup            | Q        |       |                          |                                   |            |      |
|      | <      | <b>mill</b><br>Fam<br>Inte | l <b>er Fam</b><br>ily ID 41<br>rnal Note | <b>ily</b><br>3190<br>e: |                |           |        | Stu          | <b>3</b><br>ident(s) |          | <b>S</b> J<br>Statem | olit<br>ent Type |          |       | 3<br>Balance<br>Add/View | 00.00<br>e Outstand<br>Journal No | ing<br>tes | >    |
| Sumn | nary F | amily                      | Children                                  | Parer                    | nts Third Part | y Volunte | ers Co | ommunication | Auto-Pay             | Vacation | Finar                | ncials F         | Receipts | Merge |                          |                                   |            |      |
| _    |        |                            |                                           |                          |                |           |        |              |                      |          |                      |                  |          |       |                          |                                   |            |      |

2. Select the student(s) from the Vacation Request section. Please Note: to select one or more

students, push Ctrl then select the students

| Vacation Request         |
|--------------------------|
| Select one or more child |
| Carson Miller            |
| Stephanie Miller         |
| Steven Miller            |

3. Vacation Start Date - choose the date the vacation will begin from the calendar

| Vacatio | on Start Date |  |
|---------|---------------|--|
|         | 05/24/2019    |  |

4. Number of Days on Vacation - enter the number of days the student(s) will be on vacation

| Number | Number of Days of Vacation |  |  |  |  |  |  |  |  |
|--------|----------------------------|--|--|--|--|--|--|--|--|
|        | 2                          |  |  |  |  |  |  |  |  |

- 5. Select the following option for How to use vacation days?:
  - Vacation Deduct From Vacation Days allows staff to enter a vacation for a child that deducts from their allotted vacation days
  - Vacation Do Not Deduct From Vacation Days allows staff to enter a vacation for a child and does NOT deduct from their allotted vacation days
  - Subtract from Available Vacation Day(s) allows staff to reduce the number of available

vacation days for a child. Select the date within the Vacation Cycle to subtract days from. The date selected will apply the changes to the entire Vacation Cycle configured under Setup > Vacation. Then, enter the number of days to subtract.

- Add Additional Vacation Days allows staff to increase the number of available vacation days for a child. Select the date within the Vacation Cycle to add days to. The date selected will apply the changes to the entire Vacation Cycle configured under Setup > Vacation. Then, enter the number of days to add.
- 6. Click Save Request
- 7. Enrollment List displays the programs the students are currently enrolled in and their vacation balances

| I≣ Enollr | ment List |                     |                                   |   |   |   |    |   |        |                |                               |
|-----------|-----------|---------------------|-----------------------------------|---|---|---|----|---|--------|----------------|-------------------------------|
| Cr        | hild Name | Vacation Cycle Date | Current Room                      | м | т | w | тн | F | Status | Days Remaining |                               |
| St        | tephanie  | Feb 15, 2019        | Parent<br>Managed<br>Registration |   |   |   |    |   |        | 0              | •                             |
|           |           |                     | Infants                           | 1 | ▼ | 1 | 1  | ▼ |        | 0              |                               |
| 4         |           |                     | PM Latchkev                       |   |   |   |    |   |        |                | <ul><li>▼</li><li>▶</li></ul> |

8. Vacation Summary - once the vacation request is saved, the requested vacation days will display in this section

| ⊫ v | I≡ Vacation Summary |            |           |        |  |  |  |  |  |  |
|-----|---------------------|------------|-----------|--------|--|--|--|--|--|--|
|     | Child Name          | Date       | # of Days | Status |  |  |  |  |  |  |
| ×   | Stephanie Miller    | 05/31/2019 | 1         | APPR   |  |  |  |  |  |  |
| ×   | Stephanie Miller    | 06/08/2019 | 1         | APPR   |  |  |  |  |  |  |
| ×   | Stephanie Miller    | 06/16/2019 | 1         | APPR   |  |  |  |  |  |  |
|     |                     |            |           |        |  |  |  |  |  |  |
|     |                     |            |           |        |  |  |  |  |  |  |
|     |                     |            |           |        |  |  |  |  |  |  |
|     |                     |            |           | •      |  |  |  |  |  |  |

9. Family Portal Requests - this section displays pending requests submitted from the parent portal, is applicable

| I = Family Portal Requests  |                              |           |                              |                            |             |             |  |  |  |  |  |
|-----------------------------|------------------------------|-----------|------------------------------|----------------------------|-------------|-------------|--|--|--|--|--|
| Child Name<br>Carson Miller | Vacation Start<br>02/08/2019 | # of Days | Requested By<br>stevemiller1 | Request Date<br>02/05/2019 | Approved By | Status<br>P |  |  |  |  |  |
|                             |                              |           |                              |                            |             |             |  |  |  |  |  |

## **Reservation Weeks**

If a site tracks reservation weeks, follow the steps below:

1. From the Vacation tab, click Actions

| nary Family   | Children   | Parents | Third Party | Volunteers | Communication | Auto-Pay | Vacation      | Financials    | Receipts | Merge |           |
|---------------|------------|---------|-------------|------------|---------------|----------|---------------|---------------|----------|-------|-----------|
|               |            |         |             |            |               |          |               |               |          |       |           |
| Vacation R    | Request    |         |             |            |               |          |               |               |          |       | Actions - |
| Select one or | more child |         |             |            |               | V        | acation Start | Date          |          |       |           |
| Carson M      | liller     |         |             |            |               | *        | <b>##</b>     |               |          |       |           |
| Stephanie     | Miller     |         |             |            |               | N        | lumber of Da  | vs of Vacatio | n        |       |           |
|               | iller      |         |             |            |               | -        | 000           |               |          |       |           |

2. Then select Reservation Weeks

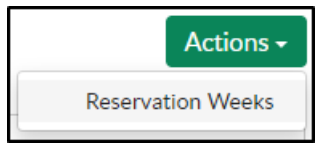

- 3. Exiting reservation weeks will display in the Reservation Weeks section
- 4. To add reservation weeks, complete the Add/Edit Reservation Weeks section

| e <b>*</b> |
|------------|
|            |
|            |
|            |
| Save       |
|            |

• Reservation Week Date - select the week start date

| Reserv | Reservation Week Date |  |  |  |  |  |  |  |
|--------|-----------------------|--|--|--|--|--|--|--|
|        | 07/01/2019            |  |  |  |  |  |  |  |

• Student - select the student from the drop-down

| Stude | nt               |   |
|-------|------------------|---|
| 4     | Brown, Stephanie | • |

- Comments enter any necessary comments in the comment field
- 5. Click Save. A confirmation box will display, click OK

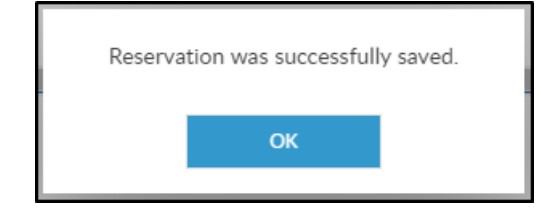